# A002ZT クイックスタート

- Cのたびは、「A002ZT」をお買い上げいただき、まことにありがとうございます。
   A002ZTをご利用の前に、「クイックスタート(本書)」、「お願いとご注意」および「オンラインマニュアル/取扱説明書」をご覧になり、正しくお取り扱いください。
   オンラインマニュアル/取扱説明書は、スマートフォンまたはパソコンから確認できます。
- https://www.softbank.jp/biz/mobile/lineup/data/a002zt/support/
   法人でご契約された場合、管理者による機能制御が可能です。機能制御の内容によっては、本書記載の設定や操作 が行えない場合があります

ご注意

本書の内容の一部でも無断転載することは禁止されております。

- 本書の内容は将来、予告無しに変更することがございます。 本書の内容については万全を期しておりますが、万一ご不審な点や記載漏れなどお気づきの点がございましたら お問い合わせ先までご連絡ください。

# 動作環境(対応 OS)

### 本機の動作環境は次のとおりです。

次の環境以外では、動作しない場合があります。また、下記に該当する場合でも、パソコ ン本体、接続されている周辺機器、使用するアプリなど、お客様がご利用の環境によっては、 正常に動作しない場合があります。

- パソコンに対するサポートやOSのバージョンアップなどのサービスに関するお問い合 わせは、各パソコンの取扱説明書などをお読みの上、各メーカーの定める手順に従ってく ださい。
- •ここで記載している動作環境(対応 OS)は 2020 年7月現在の情報です。

### ■ OS(日本語版および英語版)

Windows 8.1 (32bit/64bit) Windows 10 (32bit/64bit) Mac OS X 10.10 ~ 10.15

### ■ メモリ

Windows 8.1:1GB 以上 (32bit) / 2GB 以上 (64bit) Windows 10:1GB以上 (32bit) / 2GB以上 (64bit) Mac OS X:512MB 以上(推奨1GB以上)

### ■ ハードディスク

推奨 400MB 以上(200MB 以上の空き容量が必要)(各 OS 共通) ■ インターフェイス

# **USB2.0**

### ■ 対応ブラウザ

. . . . . . . . . . . . . . . .

Microsoft Internet Explorer 8 以降 Firefox 45.0 以降 Safari 6.0 以降 Opera 40.0 以降 Google Chrome 45.0 以降 Microsoft Edge

# 各部の名称と機能

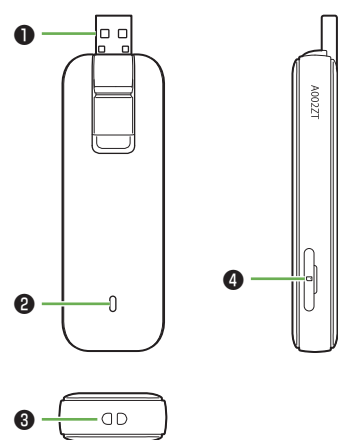

パソコンの USB ポートに接続します。 たりできます。

- 本機の状態をランプの色および点灯パターンで 知らせます。
- 3 ストラップホルダ
- USIM カードを取り付けます。

# USIM カードを取り付ける

ソフトバンクから貸与されている IC カードのことを USIM カードといい、お客様の電話 番号などの情報が記録されています。本機を使用するためには USIM カードを取り付けて ください。USIM カードのお取り扱いについては、下記のソフトバンクのウェブサイトを ご参照ください。

- https://www.softbank.jp/mobile/support/protect/usim/
- 必ずパソコンから取り外した状態で行ってください。

## 1 USIM カードスロットカバーを開く

カバー上部のくぼみに指(爪)をかけ、図の示す方向に引きます。

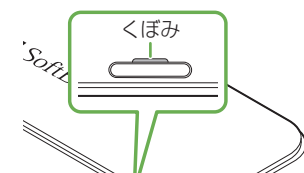

# お問い合わせ先

お困りのときや、ご不明な点などございましたら、お気軽に下記お問い合わせ窓口までご連絡ください。

## ■ソフトバンクカスタマーサポート

・総合案内 (受付時間:電話 午前 10 時から午後 7 時まで/チャッ ト午前9時から午後8時まで) 料金から各種サービスまで、ソフトバンクに関する総合案

内窓口です。 ソフトバンク携帯電話から **157**(通話料無料) 一般電話から 🐵 0800-919-0157 (通話料無料)

### 紛失・故障受付

ソフトバンク携帯電話から 113 (無料) 一般電話から ⑥ 0800-919-0113 (無料) IP 電話などでフリーコールが繋がらない場合は、恐れ入 りますが下記の番号へおかけください。 東日本地域 022-380-4380 (有料) 06-7669-0180 (有料) 関西地域 中国·四国·九州·沖縄地域 092-687-0010 (有料)

### ■データ通信サポート窓口

(受付時間:平日午前9時から午後7時まで/土日祝 午前9時から午後5時まで) セットアップ、操作方法等についてのお問い合わせ窓口

ソフトバンク携帯電話から \* 5525 (通話料無料) 般電話から 0088-21-5525 (通話料無料) ※海外からはご利用になれませんのでご注意ください。

■ソフトバンク国際コールセンター 海外からのお問い合わせおよび盗難・紛失については、 下記の番号へおかけください。 +81 92 687 0025 (有料、ソフトバンク携帯電話からは無料)

## LED ステータスランブ表示について

### 本機では、通信状態や異常状態などの情報を LED の点灯によってお知らせします。

| LED          | 状態                                |
|--------------|-----------------------------------|
| 赤点灯          | ・電源オン                             |
|              | ・ネットワーク検索中                        |
|              | <ul> <li>ネットワークが見つからない</li> </ul> |
| 赤点滅          | ・ USIM カードが認識できない                 |
|              | ・本機に USIM カードが挿入されていない            |
|              | ・USIM カードがロックされている                |
|              | ・70℃以上の過熱状態                       |
| 緑点灯          | GSM/3G 回線に接続中                     |
| 緑点滅          | GSM/3G 回線を検知中、未接続                 |
| 青点灯          | 4G/LTE 回線に接続中                     |
| 青点滅          | 4G/LTE 回線を検知中、未接続                 |
| 三色(赤・緑・青)の点滅 | ソフトウェア更新中                         |

### パソコンに取り付ける

USIM カードを取り付けた本機を、パソコンの USB ポートに接続します。パソコンが本 機を認識するまで 30 秒程度かかります。

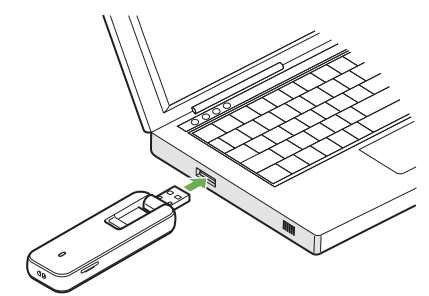

本機を初めてパソコンに接続した場合は、ドライバのインストール(セットアップ)を行 います。

- •本機をパソコンに取り付けた状態でスリープ(スタンバイ)や休止状態にすると、正常に動 作しない場合があります。これらの機能を実行する場合は、必ず本機を取り外してから行っ てください。
- 本機を取り付けた状態で、再起動や電源を入れると正常に動作しない場合があります。パソ コンを起動する前に本機を取り外してください。
- 本機を持ち運ぶときは、パソコンから取り外して USB コネクタを倒してください。パソコン に接続したままや USB コネクタを起こしたままで持ち運ぶと、USB コネクタなどに強い力 や衝撃が加わった場合に故障の原因となります。

# Windows にセットアップする

画面表示、手順は Windows 10 を例にしています。

- パソコンを起動した状態で実行します。
- 1 本機をパソコンの USB ポートに接続する
- 2 [ZTEMODEM] をクリック

CD ドライブ (F:) ZTEMODEM

### 3 「AutoRun.exe の実行」をクリック

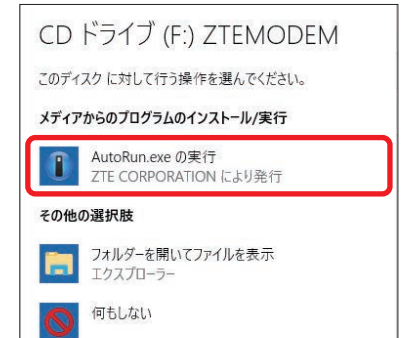

- ④ USIM カードスロット

USB コネクタ USB コネクタは下図のように起こしたり倒し

- ストラップなどを取り付けます。

- 2 LED ステータスランプ

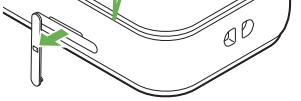

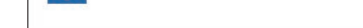

・デスクトップ画面に「AOO2ZT Hostless Modem」ショートカットアイコンが表示されたら、 インストール完了です。

### 2 USIM カードを USIM カードスロットに差し込む

USIM カードの向き(切り欠き部分/IC(金属)部分を上)に注意して、カチッと音がするまで押 し込みます。

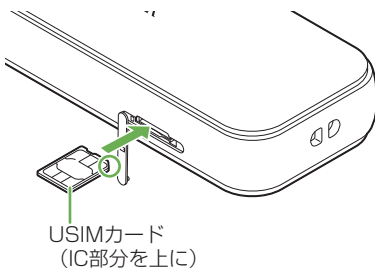

### 3 USIM カードスロットカバーを閉じる

スロットの位置にカバーを合わせて、軽く押してください。

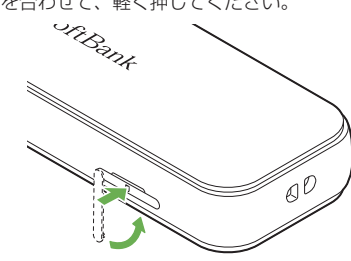

・USIM カードの取り付け/取り外しのときは、IC 部分に触れたり、傷つけたりしないように ご注意ください。

### ...... Windows ダイヤルアップで接続する

新規でダイヤルアップ接続を設定するには、接続先の電話番号およびアカウント情報が必要です。あらかじめ、接続するインターネットサービスプロバイダ (ISP) またはネットワーク管理者に確認してください。

- ・ 画面表示、手順は Windows 10 を例にしています。お使いの OS や環境により、画面や 表示されるメッセージが異なる場合があります。
- ダイヤルアップ接続をするには、本機を「モデムモード」に設定してください。モードの 切り替えについて詳しくは、「AOO2ZT 取扱説明書~法人向けツール編~」を参照して ください。

### 1 パソコンの電源を入れ、OS を起動する

- 2 コントロールパネルを表示し、「ネットワークと共有センター」→「新しい接続または ネットワークのセットアップ」
- **4**「ダイヤルアップ」

## 5 接続先の電話番号およびアカウント情報を入力して「接続」

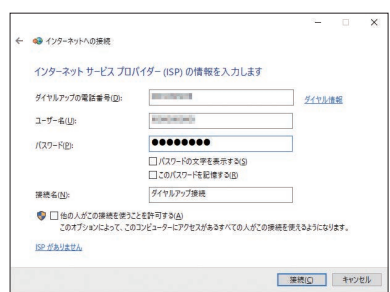

- 6 接続中画面で「スキップ」→「閉じる」
- 7「ネットワークと共有センター」で「アダプターの設定の変更」→作成した接続先アイ コンを右クリック→「プロパティ」
- 3 プロパティ画面の「オプション」/「セキュリティ」/「ネットワーク」/「共有」の
   各タブで、ISP またはネットワーク管理者から入手した接続に必要な設定を行う
- ・プロパティ画面の「全般」タブで、「接続の方法」が「モデム -ZTE Proprietary
   USB Modem #2 (COMXX)」、「電話番号」が手順 5 で入力した電話番号かどうかを
   確認
- 10「ダイヤル情報を使う」にチェックを付けて「ダイヤル情報」
- 11 所在地情報を登録/編集して「OK」→プロパティ画面で「OK」

- 12 デスクトップ画面右下のネットワークアイコンをクリック→作成した設定をクリック
   →「ダイヤルアップ接続」で接続
- 13 接続画面で「ダイヤル」

# Mac にセットアップする

- 画面表示、手順は Mac OS X 10.15.4 を例にしています。
- 1 パソコンの電源を入れ、OS を起動する
- 2 本機をパソコンに取り付ける
- ----デスクトップに「ZTEMODEM」アイコンが表示され、「AOO2ZT Hostless Modem」フォルダ が自動的に開きます。
- 3 「A002ZT Hostless Modem」アイコンをダブルクリック

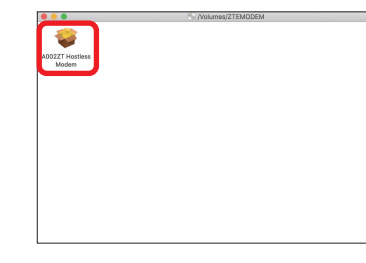

## 4 ユーザ名とパスワードを入力して「OK」

ドライバがインストールされます。

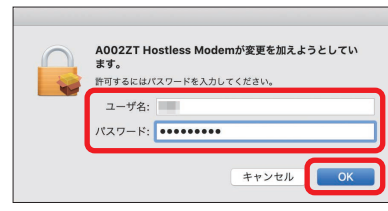

## ...... WEB UI を使う

WEB UI では、本機に接続したパソコンから、本機の各種機能を設定できます。

# 1 パソコンを起動し、本機と接続する

Web ブラウザが自動的に起動し、WEB UI のホーム画面が表示されます。 ブラウザの自動起動機能をオフに設定している場合は、手動で Web ブラウザを起動し、アドレス 入力欄に「http://web.setting」と入力してください。

2 WEB UI のホーム画面右上の「ログイン」→パスワードを入力→「ログイン」 お買い上げ時のパスワードは「admin」です。

| A002ZT                                    |                                             |                 | 「III SoftBank 4G ⊕<br>日本語 🗸 ログイン |
|-------------------------------------------|---------------------------------------------|-----------------|----------------------------------|
| ۵-۳ 🕈                                     | 😧 設定                                        | 🔀 お知らせ          | ■ 羅末情報                           |
| 002ZT へようこそ                               |                                             |                 |                                  |
| 接続                                        | 通信量                                         |                 |                                  |
| SoftBank 4G<br>通信時間 XXXXXX<br>データ運信量 XIMB | X68年 減りX08<br>前回リセット日<br>自動リセット日 XX<br>リセット |                 |                                  |
|                                           | ヨ月のナータ通信重                                   | mails on series |                                  |
|                                           | Alata and the                               | データ通            | 信量                               |
|                                           | アップロード                                      | XX              | XMB                              |
|                                           | 合計データ通信量                                    | ×.×             | XMB                              |

### 3 WEB UI のメニューで「設定」→各種設定を行う

•WEB UI について詳しくは、オンラインマニュアル/取扱説明書を参照してください。

### ■主にできること

| 項目   | 内容                                                             |
|------|----------------------------------------------------------------|
| ホーム  | ダウンロードデータ通信量、アップロードデータ通信量、接続履<br>歴 サポートウェブサイトについて確認できます        |
| 設定   | データ通信料設定、ネットワーク設定や接続管理、APN、USIM<br>カードのモバイルネットワーク設定、端末設定ができます。 |
| お知らせ | 本機に関するお知らせを確認することができます。                                        |
| 端末情報 | 電話番号、APN、IMEI、ソフトウェアバージョンなどの本機に関<br>する情報を確認できます。               |

### ...... 故障とお考えになる前に

### インターネットへの接続に失敗した。

- 1. サービスエリア内であることをご確認ください。
- 2. 電波状態が良くないところであれば、電波状態が良いところへ移動して、もう一度接続してください。
- 3. 時間帯によって接続先が混雑していることもありますので、しばらくしてからもう一度接続してく
- ださい。 4. WEB UI を起動し、ネットワーク関連の設定が正しく設定されていることを確認してください。詳 しくけ、オンラインマニュアル(取扱説明書の「モバイルネットワークを設定する」を参照してく
- しくは、オンラインマニュアル/取扱説明書の「モバイルネットワークを設定する」を参照してください。
- 5. 本機の温度が高い状態が続くと、通信速度が低下、または通信できなくなる場合があります。温度 が下がるまでしばらく待ってから、もう一度接続してください。

### 通信がすぐに切れる。

- 1. 電波状態が良くない場合があります。電波状態が良いところで確認してください。
- 2. 本機とパソコンが正しく接続されていることを確認してください。
- 3. 本機をパソコンから取り外してもう一度接続してください。
- 4. 上記の操作を行ってもなお接続できない場合、パソコンを再起動し、もう一度接続してください。

### 通信速度が遅く感じる。

- 1. 電波状態が良くない場合があります。電波状態の良いところで確認してください。
- 2. 回線の状態が良くないことがあります。時間を置いて再度試してください。

## 本機をパソコンに接続しても、ドライバが自動的にインストールされない。

- システムが新しいハードウェアを認識してから、インストールの準備をするまでには多少時間がか かります。約30秒ほどお待ちください。一定時間経過してもドライバが自動的にインストールさ れない場合は、オンラインマニュアル/取扱説明書の「手動でドライバをインストールする」を参 照してください。
- ご利用のパソコンにセキュリティソフトがインストールされている場合、セキュリティソフトの機能を停止してインストールをお試しください。機能の停止操作について詳しくは、セキュリティソフトの取扱説明書を参照してください。

**PIN コードを忘れた。**/ **PIN ロック解除コードを知らない。**/ **USIM カードが完全ロック状態である**。 お問い合わせ先にご連絡ください。

### USIM カードが認識されない。

- USIM カードが正しく取り付けられているかどうかをご確認ください。詳しくは、前ページ「USIM カードを取り付ける」を参照してください。
- 2. USIM カードが変形していないことを確認してください。
- 3. USIM カードの IC 部分にキズや腐食がないことを確認してください。
- 4. USIM カード(特に IC 部分)が汚れると認識できない場合もありますので、柔らかい布で軽く拭き取ってください。
- 5.1から4までをすべて確認・お試しいただいても改善しない場合は、お問い合わせ先にご連絡くだ さい。

### 2020 年 7 月第 1 版発行 **ソフトバンク株式会社** ご不明な点はお求めになったソフトバンク携帯電話取扱店に ご相談ください。

機種名 AOO2ZT 製造元 ZTE コーポレーション